## VADEMECUM PAGAMENTO DIRITTI DI COPIA PAGO PA

A) Come generare un avviso di pagamento PAGO PA.

N.B.: è possibile eseguire la procedura sia tramite il sito del Ministero della Giustizia (https://servizipst.giustizia.it/PST/it/pagopa.wp), <u>senza</u> che sia necessario accedere con le proprie credenziali (utile qualora il PST Giustizia non dovesse funzionare), sia con il portale PST, <u>con</u> le credenziali.

In entrambi i casi sarà possibile generare un avviso oppure pagare direttamente l'importo indicato, con la sola differenza che nel sito del Ministero si troverà scritto "paga subito" mentre nel PST "aggiungi al carrello"; risulta particolarmente pratico s a l v a r e s u l l a "h o m e" d e l c e l l u l a r e l a p a g i n a w e b <u>https://servizipst.giustizia.it/PST/it/pagopa\_nuovarich.wp</u> per eseguire le operazioni di pagamento direttamente dal proprio smartphone.

Accedendo al sito del Ministero della Giustizia, scorrendo fino in fondo alla pagina, si dovrà cliccare su "<u>altri pagamenti</u>" e poi su "<u>+ Nuovo pagamento</u>" (sarà necessario compilare il campo del debitore); dal PST, invece, dopo aver cliccato su "pagamenti online" si troverà la dicitura "<u>+ nuova richiesta di pagamento</u>" (il campo del debitore sarà precompilato, perché si accede con le credenziali):

| Ministero della Giustizia                         | Pagamenti online tramite pagoPA                                                                                                    |
|---------------------------------------------------|----------------------------------------------------------------------------------------------------|
|                                                   | + Nuoro segamento                                                                                                    |
| Bollo su documento                                | Filtra per<br>Codice fiscale debitore *                                                                                                    |
| Altri pagamenti                                   | Identificativo pagamento o Numero Avviso*                                                                                                    |
|                                                   | Essegui ricerca Pulloci                                                                                                    |
|                                                   | Identificativo Numero Data di pagamento avviso creazione Tapologia Debitore Lista pagamento avviso creazione Tapologia Debitore Lista pagamento con constructivo de la construcción de la construcción de l |
| PST Giustizia                                     | Pagamenti online                                                                                                    |
|                                                   | /Tipologia *                                                                                                    |
| + Nuova Richiesta di pagamento Bollo su documento | Nominativo debitore * RAFFAELE MAGLIARO                                                                                                    |
|                                                   | Codice fiscale*                                                                                                    |
|                                                   | + Dati opzionali debitore                                                                                                    |

2. Dopo aver compilato tutti i campi, si potrà pagare direttamente l'importo, oppure generare un avviso (vedi il N.B. al punto A).

Il QR code, ovvero il codice dell'avviso, potrà essere scansito/inserito sul sito PAGO PA e, dopo aver cliccato sul pulsante paga (in alto a destra), si aprirà questa schermata, da qui si avrà modo di pagare l'avviso.

| Paga con IO io                                                                                                    | Non hai l'app? Paga online                                                                                                    |
|----------------------------------------------------------------------------------------------------|----------------------------------------------------------------------------------------------------|
| <ul> <li>Usa i metodi di pagamento salvati nel tuo Portafoglio</li> <li>Scegli il gestore della transazione (PSP) a te più conveniente</li> <li>Conserva le ricevute in un unico posto</li> </ul> | Usa la tua carta di credito o debito e paga il tuo avviso senza<br>alcuna registrazione. <b>Potrai scegliere il gestore della transazione</b><br>(PSP) a te più conveniente. |
| Scarica Papp Guarda II video                                                                                                    | Paga ora                                                                                                    |

N.B.: qualora si usasse l'app IO sarà possibile leggere il QR Code seguendo questo procedimento: fare uno screenshot del QR Code generato con l'avviso;

- ✓ scegliere l'app IO per il pagamento;
- ✓ cliccare su "portafoglio", sulla barra in basso;
- ✓ cliccare su "<u>paga un avviso</u>", tasto blu;
- ✓ cliccare su "carica immagine dalla galleria" e scegliere lo screen del QR Code;
- ✓ cliccando su "inserisci manualmente" sarà necessario indicare il numero dell'avviso.

| 13:06                | NC \$ (5)       | 13:06                                      | N C 🦡 .                                               | 1 5 |
|----------------------|-----------------|--------------------------------------------|-------------------------------------------------------|-----|
| Portafoglio          | + ?             | - Inqua                                    | dra il codice QR                                      | ?   |
| Metodi di pagamento  | AGGIORNA C      |                                            |                                                       |     |
| Bonus e sconti       | AGGIORNA C      |                                            |                                                       |     |
| In evidenza          |                 |                                            |                                                       |     |
| Novită               |                 |                                            |                                                       |     |
| Carta Giovani        |                 |                                            |                                                       |     |
| Nazionale            | _               |                                            | 7                                                     |     |
| Le tue operazioni    |                 |                                            | $\mathbf{\vee}$                                       |     |
| Mostra ope           | erazioni        | Carica imm                                 | nagine dalla galleria                                 |     |
|                      |                 | Inquadra il codice (<br>oppure inserisci m | QR che trovi nell'avviso,<br>anualmente i dati (Codio | e   |
| 4                    | 2               | Avviso e Codice Fis                        | scale Ente Creditore).                                |     |
| ```                  |                 |                                            |                                                       |     |
| ©©<br>©⊠ Paga u      | n avviso        |                                            |                                                       |     |
|                      |                 |                                            |                                                       |     |
| Messaggi Portafoglio | Servizi Profilo | Annulla                                    | Inserisci manualmen                                   | te  |
|                      | =               | $\lhd$                                     | o =                                                   |     |

Dopo aver effettuato il pagamento, sarà necessario tornare alla schermata di cui al punto 2, scorrere fino in fondo alla pagina, inserire il numero dell'avviso e scaricare la ricevuta.
 N.B.: la procedura è la stessa sia che accedendo al sito del Ministero della Giustizia (senza credenziali) sia accedendo al PST (con le credenziali), cambia solo la schermata per la ricerca:

| Pagamenti online tramite page                                                                    | оРА                                              |                           |
|--------------------------------------------------------------------------------------------------|--------------------------------------------------|---------------------------|
| + Nuovo pagamento                                                                                |                                                  |                           |
| Filtra per<br>Codice fiscale debitore*                                                           |                                                  | Ministero della Giustizia |
| Identificativo pagamento o Numero Avviso*                                                        |                                                  |                           |
| Esegui ricerca Pulisci                                                                           |                                                  |                           |
| dentificativo Numero Data di agamento avviso creazione Tipologia Debitore Lista pagamenti Totale | e Stato Avviso Richiesta Ricevuta Promemoria Uso |                           |
|                                                                                                  |                                                  |                           |
| Tutta la tinologia                                                                               |                                                  |                           |
| Citato                                                                                           |                                                  |                           |
| Tutti gli stati 🔹                                                                                |                                                  |                           |
| Distretto                                                                                        | _                                                |                           |
| Tutti i distretti                                                                                |                                                  | PST Giustizia             |
| Causale" (non usare caracteri speciali)                                                          |                                                  |                           |
|                                                                                                  |                                                  |                           |
| Data pagamento Da 30/01/2024 📾 A 01/02/2024 📾                                                    |                                                  |                           |
| Esegui ricerca Pulisci                                                                           |                                                  |                           |
| Iontificativo Numoro Data di                                                                     |                                                  |                           |

## <u>SCARICATA LA RICEVUTA DOVRÀ ESSERE INOLTRATA SECONDO LE SEGUENTI</u> <u>MODALITÀ:</u>

• <u>Ufficio 415 *bis* e 408 c.p.p. (palazzina C, stanza 414, IV piano).</u>

✓ qualora si volesse richiedere <u>COPIA INTEGRALE</u> del fascicolo <u>NON</u> sarà necessario prenotare un appuntamento tramite la piattaforma fallcoweb ma dovrà essere trasmessa richiesta alla <u>PEO</u> <u>richiesta.copie.procura.roma@giustizia.it</u>.

L'Ufficio indicherà l'importo dei diritti di copia la cui <u>ricevuta</u> (vedi punto A.3) dovrà essere trasmessa allo stesso indirizzo a cui è stata effettuata la richiesta (<u>richiesta.copie.procura.roma@giustizia.it</u>)

La copia sarà ricevuta sulla <u>PEO</u> INDICATA NELLA RICHIESTA.

- Qualora si volesse richiedere <u>COPIA PARZIALE</u> del fascicolo, DOPO aver preso appuntamento tramite la piattaforma fallcoweb, si dovrà:
  - scrivere l'indirizzo <u>PEO</u> (non pec) su cui si vuole ricevere la copia indicata sulla richiesta lasciata allo sportello;
  - ENTRO LA GIORNATA pagare l'importo indicato (vedi punto A) e trasmettere la ricevuta di pagamento all'indirizzo PEO cloud.procura.roma@giustizia.it;
  - > nell'oggetto della <u>PEO</u> dovrà essere indicato:
    - numero della richiesta
    - data della richiesta
- Ufficio copie GIP (palazzina A, stanza 503, VI piano).

## INDIPENDETEMENTE DAL TIPO DI RICHIESTA:

- scrivere l'indirizzo <u>PEC</u> su cui si vuole ricevere la copia indicata sulla richiesta lasciata allo sportello;
- ENTRO LA GIORNATA pagare l'importo indicato (vedi punto A) e trasmettere la ricevuta di pagamento all'indirizzo <u>PEO copie.gip.tribunale.roma@giustizia.it;</u>
- > nell'oggetto della <u>PEO</u> dovrà essere indicato:
  - numero della richiesta
  - data della richiesta

N.B.: <mark>in questo caso le copie saranno trasmesse sulla <u>PEC</u> (che sarà indicata allo sportello dopo aver stampato la richiesta copie), ma la ricevuta di pagamento dovrà essere inoltrata tramite <u>PEO</u>.</mark>

(indicazioni redatte con il prezioso supporto della Collega Alessandra Bertoli)